## **IF\_AND** Functions

A common use of the IF\_AND function is to check if the data in <u>two</u> cells is true then print a word, or a number.

## Activity 1 BONUS

- 1. Open the workbook **IF\_AND Introduction**
- 2. It is decided to pay a bonus to all employees with 4 or more years of service who have had less than 2 days absence this year.
- 3. Enter the header row label **Bonus** in cell **F1**.
- 4. Select cell F2 and enter the function =IF(AND(D2>=4,E2<2),"Bonus","")
- 5. Click **OK** to enter the function.
- 6. Replicate the function from **F2** to **F20** to see who qualifies for the bonus.
- 7. Make sure your name is in the spreadsheet header.
- 8. Save the spreadsheet as **Employee\_bonuses**.
- 9. Save the spreadsheet in Formula view

## Activity 2 My First Car

- 1. Import the text file 'my\_first\_car'
- 2. Use a function to show the word 'consider' when the **Insurance cost** is less than £950 and the **Purchase price** is less that £1100.
- 3. Filter the data so that only cars to be considered are showing and are sorted by mileage in ascending order.
- 4. Format the spreadsheet so that is clear and easy to read.